# **Anleitung Migration Lernende**

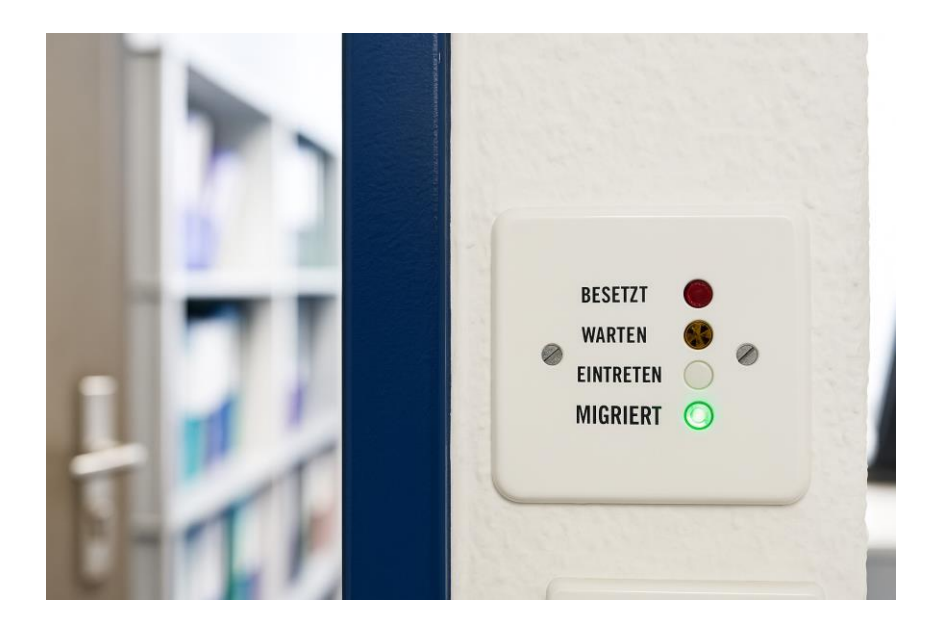

# Inhalt

| Einleitung                                                                   | . 1 |
|------------------------------------------------------------------------------|-----|
| Grundsätzliches                                                              | . 2 |
| Nach der Migration (ab 4. August 2025)                                       | . 3 |
| Anmeldung und erneute Einrichtung privater Geräte                            | . 3 |
| Microsoft 365 Apps auf privaten Geräten mit neuem Account verbinden          | . 3 |
| Wiederherstellung nicht migrierter Einstellungen                             | . 4 |
| Outlook von Windows PC entfernen und neu hinzufügen (nur für private Geräte) | . 4 |
| Outlook für macOS entfernen und neu hinzufügen (nur für private Geräte)      | . 5 |
| E-Mail-Konto wieder mit iPhone / iPad verknüpfen                             | . 6 |
| E-Mail-Konto mit Android verbinden                                           | . 9 |
| OneDrive for Business (Cloud) auf privaten Geräten reaktivieren              | 12  |

# Einleitung

Als Lernende nutzen Sie Microsoft 365 bereits intensiv. Ihre Daten und Anwendungen wurden nun auf den neuen Betreiber EDUBERN migriert. Die meisten Inhalte konnten automatisch übertragen werden. Einige Einstellungen und Daten mussten jedoch manuell angepasst werden. In diesem Dokument zeigen wir Ihnen, was Sie jetzt nach der Migration noch kontrollieren oder neu einrichten müssen, damit alles reibungslos weiterläuft.

## Grundsätzliches

Gewisse Arbeiten betreffen die Handhabung Ihrer Daten **auf einem privaten Gerät**, das kann Ihr persönlicher Heimcomputer, Notebook oder MacBook ein Smartphone oder ein Tablet sein. Damit Sie diese besser erkennen können, werden die Abschnitte, die **nur Ihre privaten** Geräte betreffen, mit diesem Logo markiert.:

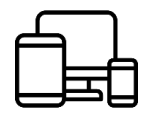

Bei Privaten Geräten haben wir das Logo für Windows, Apple und Android eingefügt, damit Sie schneller zu dem für Sie relevanten Anleitungsteil wechseln können.

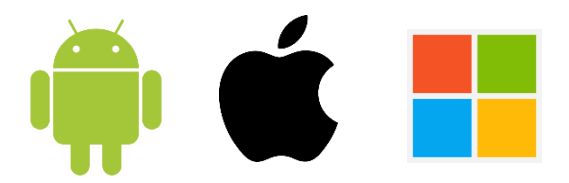

Besonders **wichtige Informationen** werden mit dem folgenden Logo markiert. Falls Sie diese Informationen nicht beachten, könnte es unter Umständen zu einem Datenverlust oder anderen Unannehmlichkeiten führen.

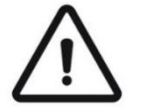

Hinweise und Tipps werden mit dem folgenden Icon begleitet:

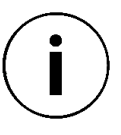

# Nach der Migration (ab 4. August 2025)

**Melden Sie sich mit Ihren Logindaten an.** (Anleitung: Onboarding EDUBERN) Damit die nachfolgenden Schritte funktionieren können, müssen Sie sich mindestens einmal nach der Migration angemeldet haben und einen MFA-Faktor hinterlegt haben. Ansonsten werden Sie Ihr Postfach nicht hinzufügen können.

#### Anmeldung und erneute Einrichtung privater Geräte

Falls Sie private Geräte einsetzen, können Sie die folgende Anleitung befolgen, damit Sie Ihre Geräte schnell und problemlos wieder nutzen können. Ansonsten können Sie diese Anleitungen überspringen und direkt zum nächsten Punkt **«Wiederherstellung nicht migrierter Einstellungen»** springen.

#### Microsoft 365 Apps auf privaten Geräten mit neuem Account verbinden

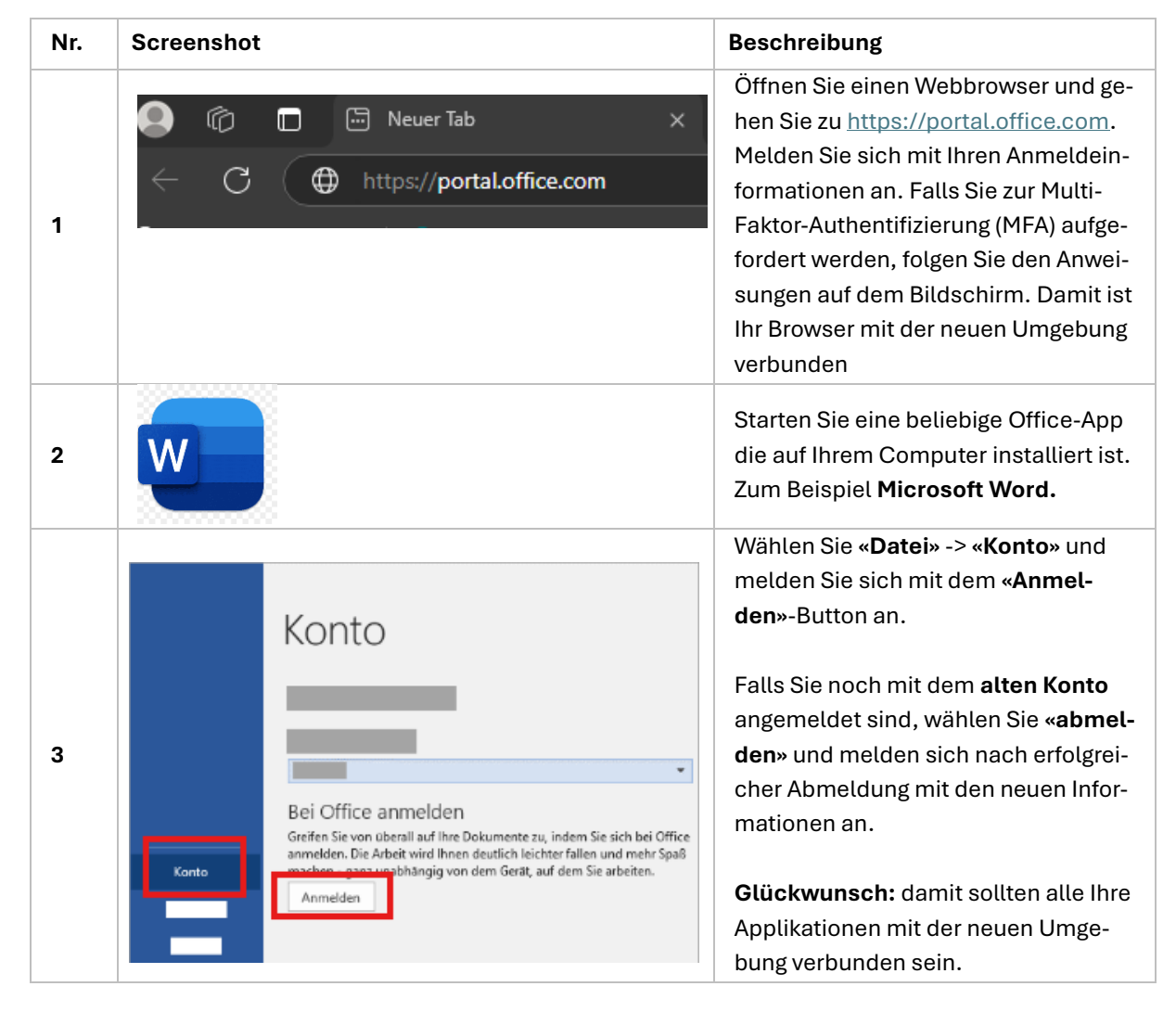

# Wiederherstellung nicht migrierter Einstellungen

## Outlook von Windows PC entfernen und neu hinzufügen (nur für private Geräte)

| Nr. | Screenshot                                                                                                    | Beschreibung                                                                                                    |
|-----|----------------------------------------------------------------------------------------------------|----------------------------------------------------------------------------------------------------|
| 1   | Suchen Apps Dokumente Einstellungen H<br>Höchste Übereinstimmung<br>Systemsteuerung<br>System<br>Q systemsteuerung | Öffnen Sie die Systemsteuerung, in-<br>dem Sie die Windowstaste mit dem<br>Windows-Icon anwählen und <b>«Sys-<br/>temsteuerung</b> » angeben. Das<br>Windows Icon auf der Tastatur sieht<br>in etwa so aus: |
| 2   | rerung > Alle Systemsteuerungselemente        ©       Systemsteuerung durchsuc , , , , , , , , , , , , , , , , , , | Wenn Sie die Anzeigeeinstellung<br><b>[Kleine Symbole]</b> anwählen dann<br>sollten Sie unter den Symbolen «Mail<br>(Microsoft Outlook)» sehen. Wählen<br>Sie das Icon an.                                  |
| 3   | Image: State Characteristeristeristeristeristeristeristeris                                                        | Klicken Sie <b>«E-Mail-Konten…»</b> an,<br>wählen Sie das Konto, dass Sie ent-<br>fernen möchten, mithilfe der Schalt-<br>fläche <b>[Entfernen]</b> und bestätigen Sie<br>Ihre Handlung.                    |
| 4   | Konteinistellungen                                                                                                 | Fügen Sie nun Ihr neues Konto mit<br>Name und Zugangsdaten ein und kli-<br>cken Sie auf <b>[Weiter]</b> .                                                                                                   |

|   | Nach Ihren E-Mail-Servereinstellungen suchen                                                                                                    |                                                                                                    |
|---|----------------------------------------------------------------------------------------------------|----------------------------------------------------------------------------------------------------|
| 5 | Konfiguration         Outlook schließt die Konfiguration Ihres Kontos ab. Dieser Vorgang kann einige Minuten dauern.         ✓       Netzwerkverbindung herstellen         →       Nach hans.muster@musterag.ch-Einstellungen suchen         Am E-Mail-Server anmelden | Outlook wird die benötigten Informa-<br>tionen sammeln und die Installation<br>automatisch abschliessen. |

### Outlook für macOS entfernen und neu hinzufügen (nur für private Geräte)

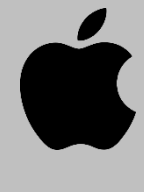

| Nr. | Screenshot                                                                                                    |                                                                                                    | Beschreibung                                                                                                    |
|-----|----------------------------------------------------------------------------------------------------|----------------------------------------------------------------------------------------------------|----------------------------------------------------------------------------------------------------|
| 1   | Programme     Control Control Contro Control Control Control Control Control Control Cont | Anderungsdatum     Q. Suchen     Anderungsdatum     Größe     15.07.21, 14:03     11,9,9 k     25,11,14:03     11,9,12:26     5,6 k     15.07.21, 14:01     1,9,1     15.07.21, 14:01     1,9,0     15.07.21, 14:01     1,9,0     15.07.21, 14:01     1,9,0     15.07.21, 14:01     1,9,0      Paketinianit zeigen     Inden Papierkorb legen     Informationen     Umbenenten     "Microsoft Outlook" komprimieren     "Microsoft Outlook" komprimieren     "Microsoft Outlook" komprimieren     Alias erzeugen     Desersicht von "Microsoft Outlook" | Öffnen Sie den Finder und navigieren<br>Sie zu <b>«Programme».</b><br>Suchen Sie nach <b>«Microsoft Out-<br/>look»</b> Rechtsklick <b>«Paketinhalt an-<br/>zeigen»</b> |
|     | Microsoft Outlook                                                                                                    | Q. Suchen           Änderungsdatum           09.11.20, 12:32           09.11.20, 09:00           08.11.20, 01:51           09.11.20, 12:33           09.11.20, 09:00           09.11.20, 12:33           09.11.20, 09:00           09.11.20, 12:33           09.11.20, 12:33           09.11.20, 12:23           09.11.20, 12:25           09.11.20, 12:25           15.07.21, 14:15           15.07.21, 14:15           09.11.20, 12:20                                                                                                    | Navigieren Sie im Explorer, bis Sie auf<br><b>«Outlook Profile Manager</b> » treffen.<br>Öffnen Sie den Profile Manager.                                               |
|     | Outlook-Profil-Mana<br>Profile auf diesem Computer:<br>Profilname<br>Main Profile<br>neues Profil                                                                                                    | Geändert am<br>06.04.2020, 15:51<br>Heute 15:22                                                                                                    | Über <b>[+]</b> können Sie ein neues Profil<br>anlegen (Name kann beliebig gewählt<br>werden - keine Sonderzeichen)                                                    |

| Out     Profile auf diesem C               | ook-Profil-Manager                              | Abschliessend müssen Sie über das                                                                                                    |
|--------------------------------------------|-------------------------------------------------|----------------------------------------------------------------------------------------------------|
| Profilname<br>Main Profile<br>neues Profil | Geändert am<br>06.04.2020, 15:51<br>Heute 15:22 | Zahnradsymbol das neu angelegte<br>zum Standard machen.                                                                                   |
| + - 🏧<br>Als Standard fest                 | egen                                            | Beim nächsten Start von Outlook er-<br>scheint der Willkommens-Bildschirm<br>von Outlook 2016. Sie können nun die<br>neue E-Mail angeben. |

#### E-Mail-Konto wieder mit iPhone / iPad verknüpfen

Mit dieser Anleitung können Sie nach erfolgter Migration erneut auf Ihr ...@be-med.ch.ch E-Mailkonto mittels Ihrem privaten iPad oder iPhone zugreifen.

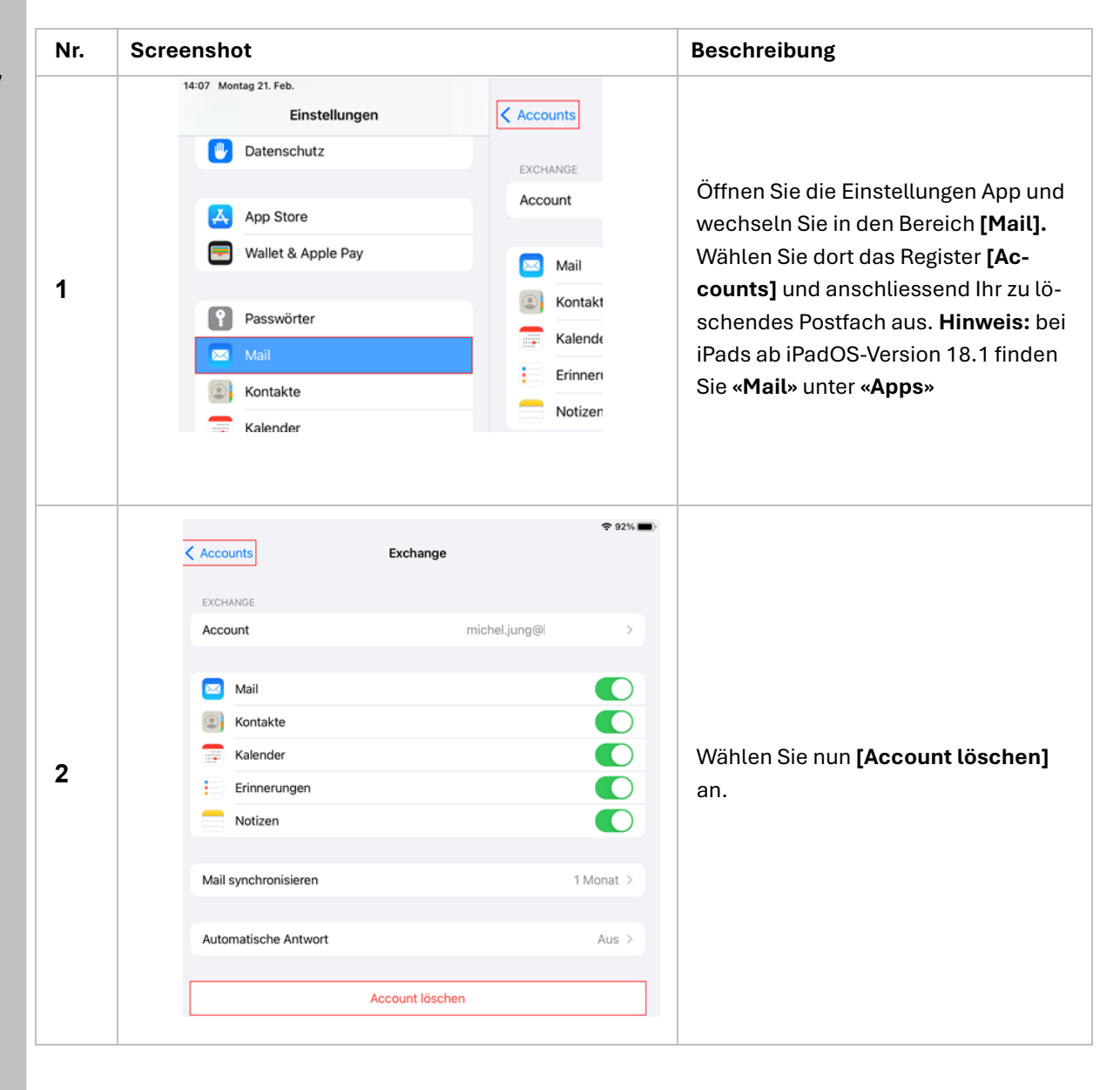

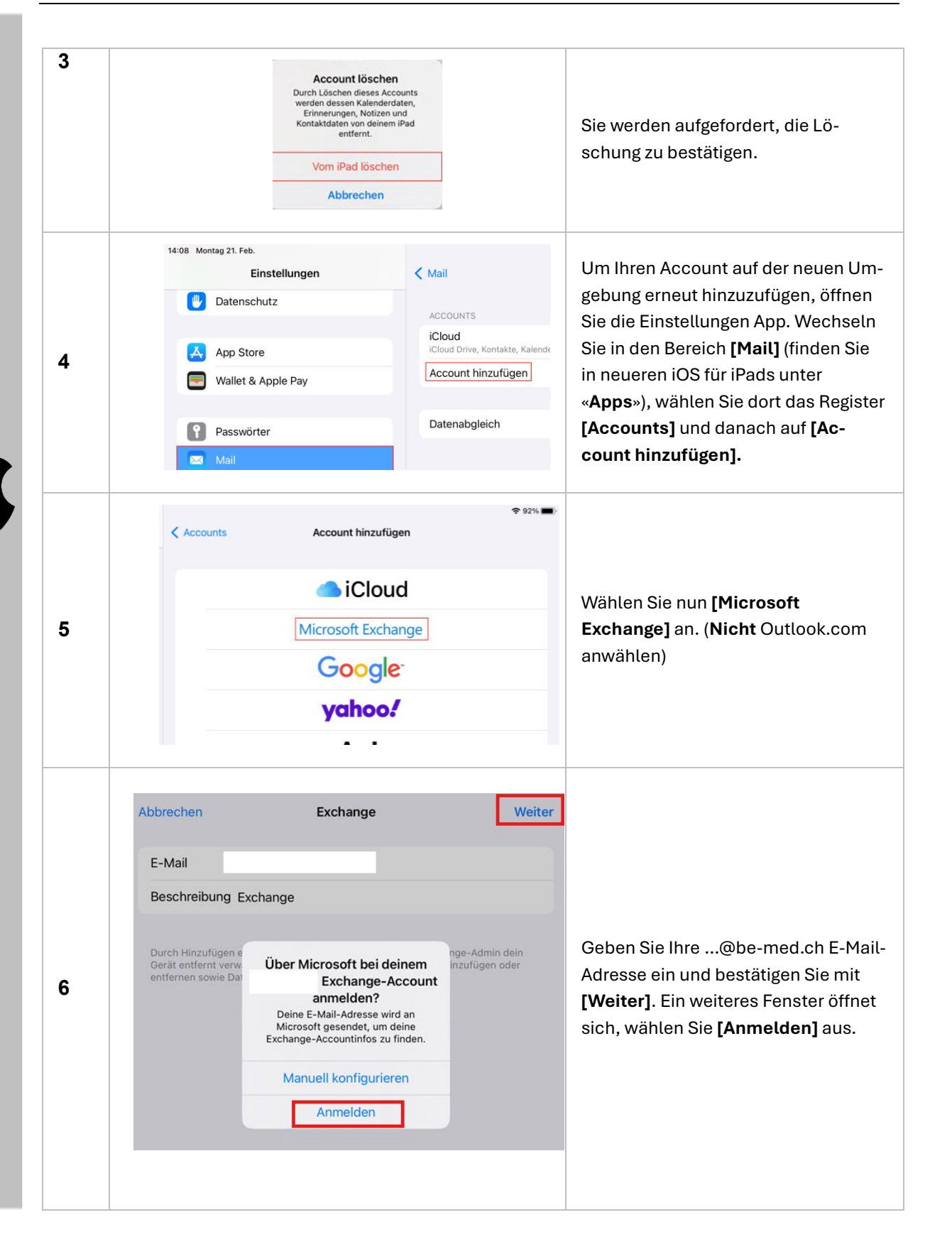

| 7  | Über Microsoft bei deinem<br>Exchange-Account<br>anmelden?         Deine E-Mail-Adresse wird an<br>Microsoft gesendet, um deine<br>Exchange-Accountinfos zu finden.         Manuell konfigurieren         Anmelden         "Einstellungen"<br>möchte zum Anmelden<br>"microsoftonline.com"<br>verwenden         Hiermit erlaubst du der App und der<br>Website, Informationen zu deiner<br>Person zu teilen.         Abbrechen                                                                                                    | Bestätigen Sie mit [ <b>Anmelden</b> ]. Falls<br>eine weitere Meldung auftaucht. Be-<br>stätigen Sie diese mit [ <b>Fortfahren</b> ].                                                                                  |
|----|----------------------------------------------------------------------------------------------------|----------------------------------------------------------------------------------------------------|
| 8  | Kennwort eingeben<br>Kennwort<br>Ihr Konto wird auf diesem Gerät gespeichert.<br>Kennwort vergessen<br>Stattdessen eine App verwenden                                                                                                    | Ein Anmeldefenster erscheint. Geben<br>Sie nun Ihr Kennwort ein.                                                                                                    |
| 9  | Anmeldeanforderung bestätigen<br>Öffnen Sie Ihre Authenticator-App, und geben Sie<br>die angezeigte Nummer ein, um sich anzumelden.<br>32                                                                                                    | Falls Authenticator als zweiter Faktor<br>hinterlegt wurde, erhalten Sie eine<br>Aufforderung, die Anmeldeanforde-<br>rung zu bestätigen.<br><b>Hinweis:</b> Andere Faktoren sind: Zif-<br>fercode per SMS, Anruf etc. |
| 10 | Abbrechen Exchange   Mail Image   Image Kontakte   Image Image   Image Image   Image Im | Zuletzt können Sie mittels <b>[Sichern]</b><br>die Anmeldung abschliessen. Gratu-<br>lation Sie haben erfolgreich ihr<br>Exchange Konto zu Ihrer Mail-App<br>hinzugefügt.                                              |

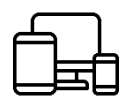

### E-Mail-Konto mit Android verbinden

Auch mit einem Android Tablet oder Smartphone müssen Sie zunächst Ihr bisheriges Konto auf Ihrem Gerät trennen und dann erneut verknüpfen. Folgen Sie dieser Anleitung um nach der erfolgten Migration erneut auf Ihr ...@be-med.ch E-Mailkonto zugreifen zu können.

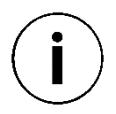

**Hinweis:** Da es viele verschiedene Varianten der Android Version, sowie Smartphone Herstellern gibt, könnten sich die untenstehenden Bilder (Screenshots) von denen auf Ihrem Gerät etwas unterscheiden.

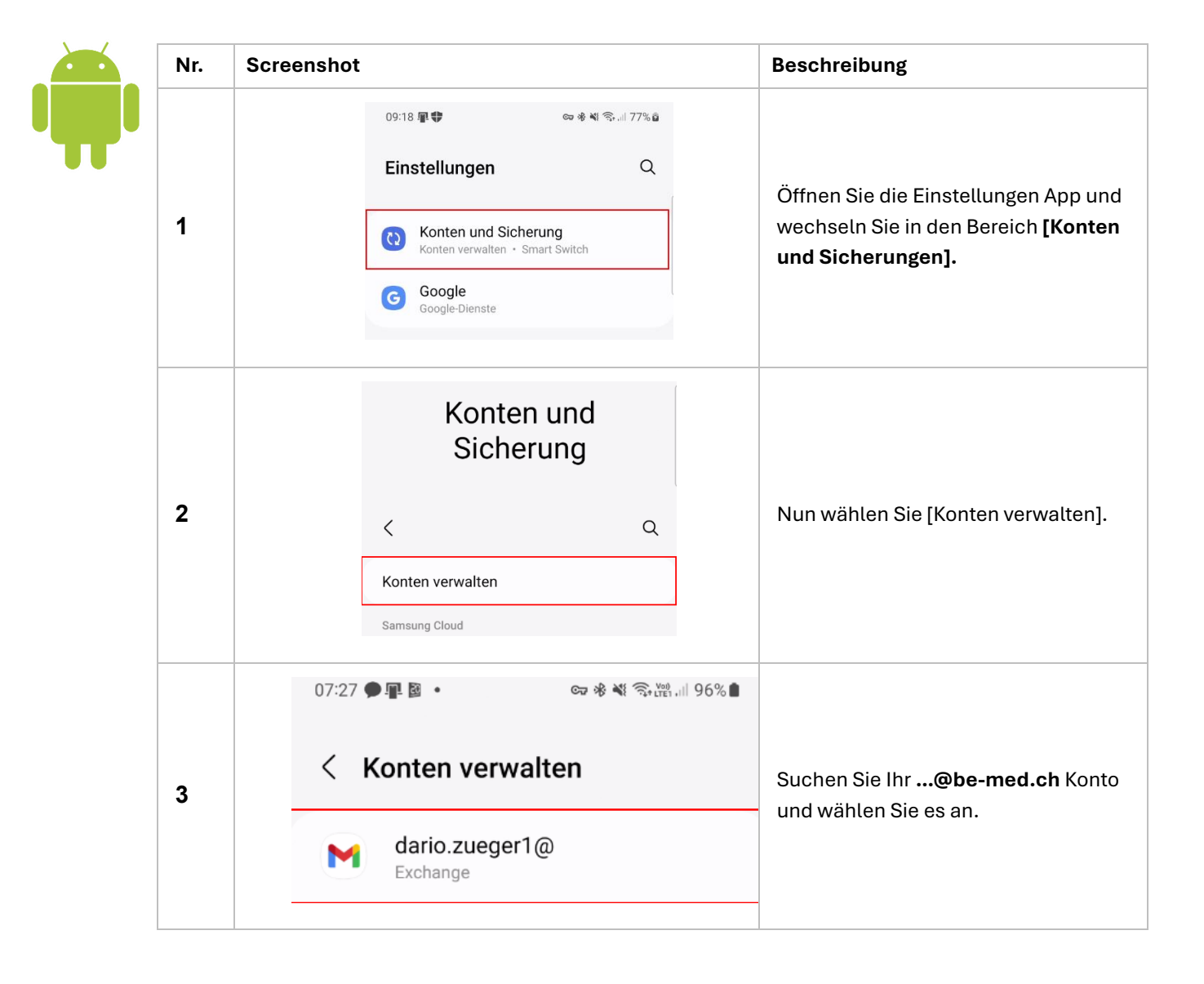

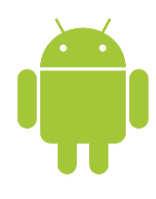

| 4 | <ul> <li>Exchange</li> <li>dario.zueger1@<br/>Exchange</li> <li>Konto synchronisieren<br/>Synchronisierung für alle Elemente aktiviert</li> <li>Kontoeinstellungen<br/>usw.</li> <li>Konto entfernen</li> </ul>                                                                                                    | Wählen Sie die Option <b>[Konto entfer-</b><br><b>nen]</b> .                                                                             |
|---|----------------------------------------------------------------------------------------------------|----------------------------------------------------------------------------------------------------|
| 5 | 09:19 軍章                                                                                                    | Auf <b>«Konten verwalten</b> » (Siehe<br>Schritt 3), wählen Sie nun die un-<br>terste Option. <b>[+ Konto hinzufügen]</b>                |
| 6 | og:20 <b>₽</b> ♥                                                                                                    | Wählen Sie den Kontentyp<br><b>[Exchange]</b> für Microsoft Exchange<br>aus.                                                             |
| 7 | Image: Constraint of the second state of the second state of the second st | Tragen Sie in der nächsten Ansicht<br>Ihre E-Mail-Adresse der Schule ein.<br>Bestätigen Sie die Eingabe mit <b>[Wei-</b><br><b>ter].</b> |

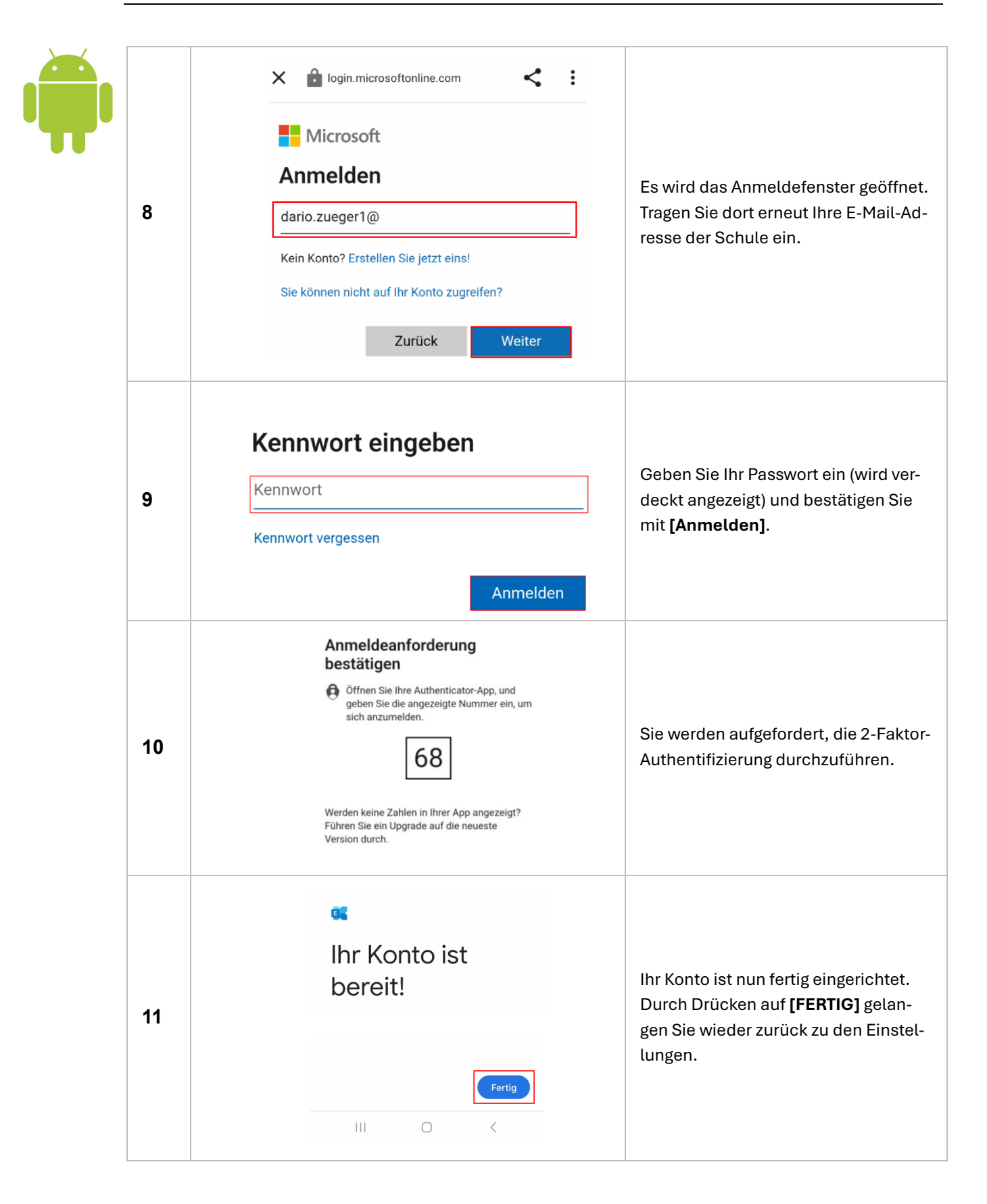

#### OneDrive for Business (Cloud) auf privaten Geräten reaktivieren

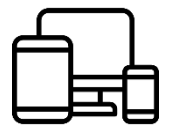

Nach der Migration kann es erforderlich sein, Freigaben und Synchronisationseinstellungen in OneDrive for Business erneut zu überprüfen und anzupassen. Dieser Abschnitt zeigt Ihnen, wie Sie sicherstellen, dass Ihre geteilten Dateien weiterhin verfügbar sind und wie Sie die Synchronisation auf Ihrem Gerät einrichten.

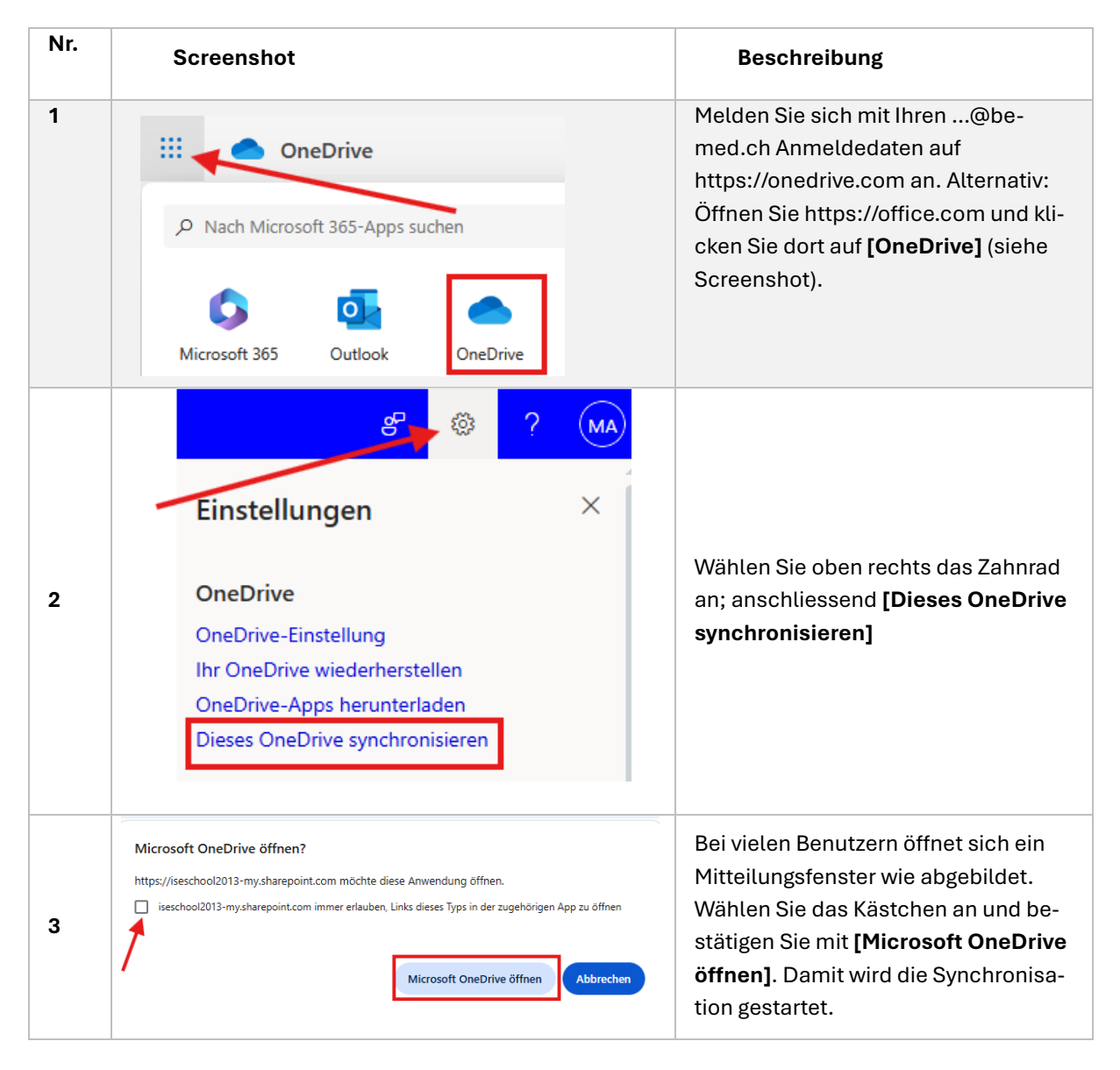

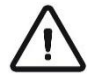

**Hinweis:** Falls die Synchronisation nicht startet, laden Sie die aktuelle Version von OneDrive auf Ihr privates Gerät und führen diese Schritte erneut durch.